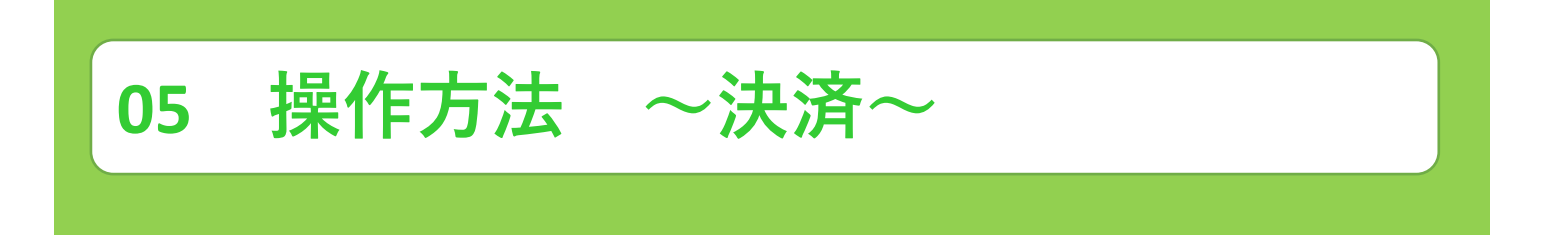

免許申請に必要な決済を行う場合を説明します。

入力

① 管理者側(県)の審査が終了すると[【要対応】お支払い内容確定のご案内]メールが届きます。

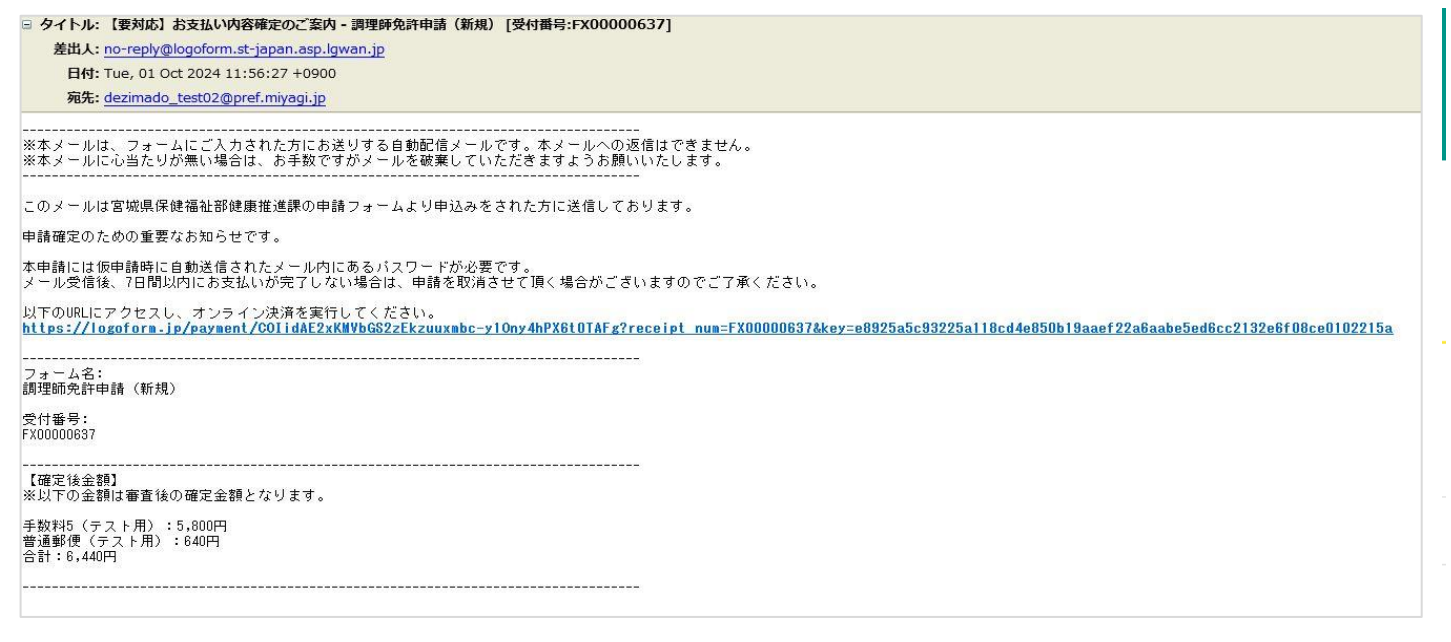

② メール内のURLをクリックし、フォームの指示に従い、オンライン決済を進めてください。

| 📝 本申請フォーム                          |                  |           |      |         |
|------------------------------------|------------------|-----------|------|---------|
| 1 入力                               | 2 申請內容           | 3 決済情報入力  | 4 確認 | 5 完了    |
| <b>ズスワードを入力後、本</b> 申               | 目請ボタンを押してオンライン決済 | に進んでください。 |      |         |
| 受付番号 <mark>必須</mark><br>FX00000637 |                  |           |      |         |
|                                    |                  |           |      | 10 / 16 |
| パスワード 必須                           |                  |           |      |         |
|                                    |                  |           |      |         |
|                                    |                  | → 本申請     |      |         |

パスワードは**[【重要】仮申 請完了のご案内]** メール内に 掲載されています。

| 05 操作方法     | ~決済~               |                 |              |             |      |
|-------------|--------------------|-----------------|--------------|-------------|------|
| 申請内容        |                    |                 |              |             |      |
|             | -                  |                 |              |             |      |
| 🏾 🖓 本甲請フォーム |                    |                 |              |             |      |
| 🕑 እታ        | 2 申請内容             |                 | 3 決済情報入力     | 4 確認        | 5 元了 |
| 以下がご申請内容に   | なります。ご確認い          | いただきお間遠         | 言いなければ次へ進んでく | ださい。        |      |
| 受付悉号        |                    |                 |              |             |      |
| FX00000637  |                    |                 |              |             |      |
| 申請者         |                    |                 |              |             |      |
| 氏名          | 山田太郎               |                 |              |             |      |
| 氏名フリガナ      | ヤマダタロウ             |                 |              |             |      |
| 住所          | 〒980-8570 宮城県 仙    | 山台市青葉区 本町       | 3丁目8-1       |             |      |
| 電話番号        | 0222112637         |                 |              |             |      |
| メールアドレス     | dezimado_test02@pr | ef.miyagi.lg.jp |              |             |      |
| 性別          | 男性                 |                 |              |             |      |
| 生年月日        | 2000年1月1日          |                 |              |             |      |
| 本籍地都道府県(    | 国籍)                |                 |              |             |      |
| 秋田県         |                    |                 |              |             |      |
| 旧姓併記の有無     |                    |                 |              |             |      |
| +           |                    |                 |              |             |      |
| お支払い金額      |                    |                 |              |             |      |
| 手数料5(テスト    | 用)                 | 5,800円          |              |             |      |
| 普通郵便(テスト    | ~用)                | 640円            |              |             |      |
| 支払い合計金額(    | 税込)                | 6,440円          |              |             |      |
|             |                    |                 | ←1つ前の画面に戻る   | る → お支払いに進む |      |

お支払い内容を確認したのち「お支払いに進む」をクリックしてください。

## 決済情報入力

| ■ 本中朝フォーム                             |                                               |                             |                        |                |
|---------------------------------------|-----------------------------------------------|-----------------------------|------------------------|----------------|
| O An                                  | S nann                                        | O 27552.0                   | 0 #2                   | 0 -            |
| ····································· | (おして、(観察内部へ変わ) を押してくたさい。                      |                             |                        |                |
| お支払い金額                                |                                               |                             |                        |                |
| <b>手括打算(空ス)-用)</b>                    | 5,800FFI ::                                   |                             |                        |                |
| <b>東京(1日</b> (アスト用)                   | 640m)                                         |                             |                        |                |
| 24.00000000(R3)                       | 6,440                                         |                             |                        |                |
| クレジットカード情報の<br>ASTALICERFAD3クレジョ      | 入力                                            |                             |                        |                |
| 29995000-1-6                          |                                               |                             |                        |                |
| VISA 🌔 🖁                              |                                               |                             |                        |                |
| 20 K & H                              |                                               |                             |                        |                |
| 8/1/75@EX6L8U7                        | Create.                                       |                             |                        |                |
| #21WB (##                             |                                               |                             |                        |                |
| 1 A + 2025                            | <u> </u>                                      |                             |                        |                |
|                                       | 24                                            |                             |                        |                |
| #4+07/0-K ##                          |                                               |                             |                        |                |
|                                       |                                               |                             |                        |                |
| サキカリティコールがは、ルー<br>そここに解学が回線されていた      | 作用数(アメリカン・エキスプレスカー作品表現)に日期<br>(1カード)に対映で見ません。 | されている1時までは1時の商業のごとです。       |                        |                |
| に著名                                   | AMERICAN EXPRES                               | (58)<br>(66)                |                        |                |
| 中語の前にお下の内容に用意して<br>(70日年後)            |                                               | (周囲へ面白) ボタンを押してくたらい。        |                        |                |
| あらステムご利用にあたり、あら                       | ステムを運動する自動の対応ました意思的に意見れてある。                   | ALLARNSANISS OF SUNA-PARTON | ousestiunintsestetuit. |                |
|                                       |                                               |                             |                        |                |
| ▲ 本中前ノオーム                             | 🖉 由語大変                                        | ▲ 決審情報入力                    | ▲ 確認                   | <b>6</b> =7    |
| 以下でお支払いを進めます。                         | 問題なければ「決済する」を押してください。                         |                             | <b>V</b> HER           |                |
| 受付番号                                  |                                               |                             |                        |                |
| FX00000637                            |                                               |                             |                        |                |
| 氏名<br>氏名                              | 山田大郎                                          |                             |                        |                |
| 氏名フリガナ<br>住所                          | ヤマダタロウ<br>〒980-8570 宮城県 仙台市青葉区 本町 3 丁目 8 - 1  |                             |                        |                |
| 電話番号                                  | 0222112637                                    |                             |                        |                |
| 住別                                    | dezinado_testoz@pret.hityagnig.jp             |                             |                        |                |
| 生年月日 本籍地都道府旧 (国籍)                     | 2000年1月1日                                     |                             |                        |                |
| 秋田県                                   |                                               |                             |                        |                |
|                                       |                                               |                             |                        |                |
| 決済情報                                  |                                               |                             |                        |                |
| 14110-4114                            | クレジットカード                                      |                             |                        |                |
| · 沃清万法                                |                                               |                             |                        |                |
| 決済万法<br>カード番号                         | 400000******000                               |                             |                        |                |
| (米)済万法<br>カード番号<br>有効期限               | 400000*******000<br>2026年1月                   |                             |                        | 内容を確認          |
| :犬流万法<br>カード番号<br>有効期限<br>支払い回数       | 400000******000<br>2026年1月<br>一括払い            |                             |                        | 内容を確認          |
| 2代論方法<br>カード番号<br>有効期限<br>支払い回数       | 400000*******000<br>2026年1月<br>一括払い           |                             |                        | 内容を確認<br>クリックし |

完了

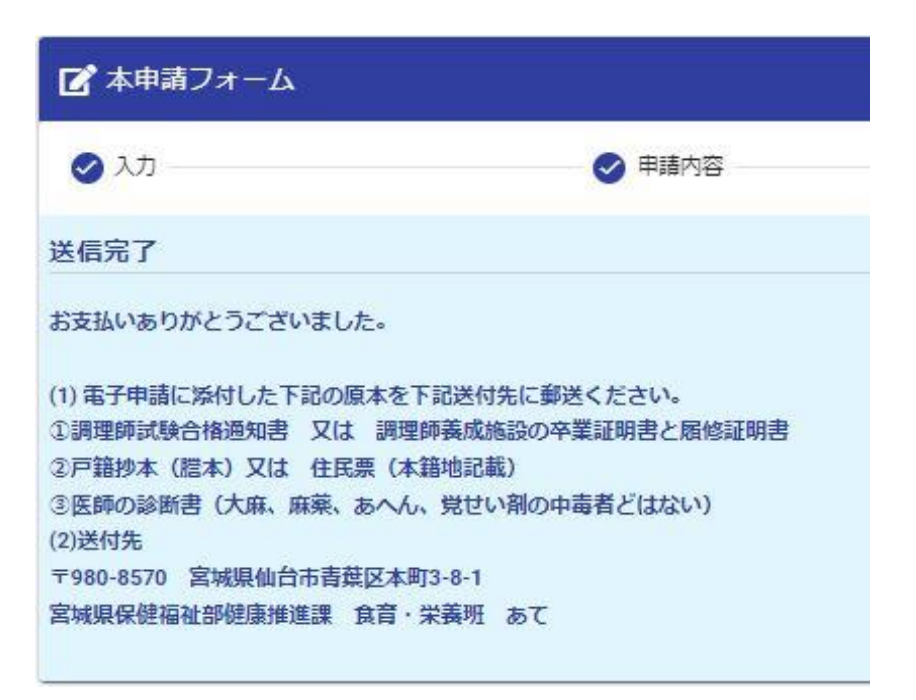

完了画面が確認できましたら終了です。 申請者に「【重要】お支払い手続き完了のご案内」のメールが届きます。

オンライン申請およびオンライン決済が終了しましたら、オンライン申請に電子添付した資料の原本確認が 必要ですので、【06 操作方法 ~原本提出~】の資料を下記あてご郵送ください。

送付先 〒980-8570 宮城県仙台市青葉区本庁3-8-1 宮城県保健福祉部健康推進課 食育・栄養班 あて